### BAB V

#### PENGUJIAN DAN ANALISIS HASIL

Dataset penjualan kopi dikumpulkan dari KSU FA Masa Kabupaten Ngada antara tahun 2018 dan 2023. Program Orange memproses data dengan membaginya menjadi beberapa klaster dan menggunakan metode k-means.

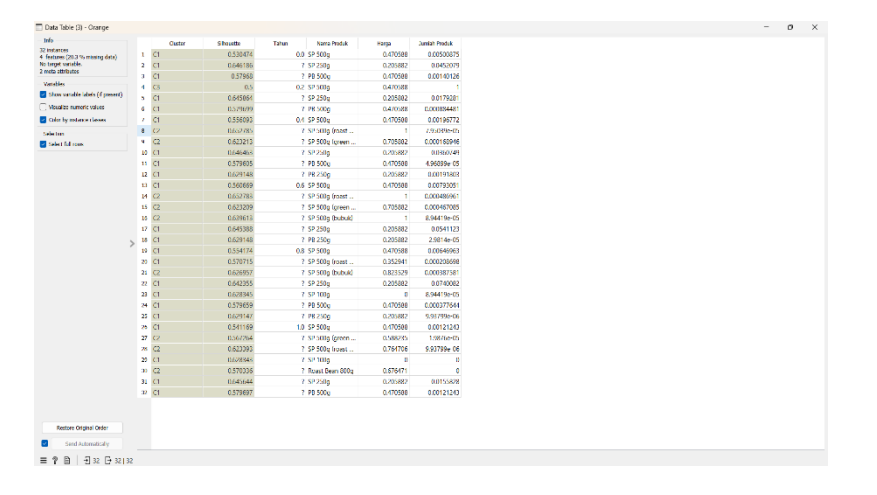

Gambar 5. 1 Mengelompokkan Data Berdasarkan Cluster Dengan

Algoritma *K-Means* Menggunakan Orange

### 5.1 Sampel Dataset Latih

Tabel 5.1 menampilkan contoh dataset hasil penjualan kopi, yang meliputi parameter Nama Produk, Tahun, Harga, Jumlah Penjualan, Total Penjualan, dan Harga Total Penjualan.

|         |                |         | Jumlah | Total Harga    |                  |
|---------|----------------|---------|--------|----------------|------------------|
| Tahun   | Nama Produk    | Harga   | Produk | Penjualan      | Total Penjualan  |
|         |                |         |        | Rp             |                  |
|         | SP 500g        | 90,000  | 505    | 45,450,000.00  |                  |
|         |                |         |        | Rp             | Rp               |
| 2018    | SP 250g        | 45,000  | 4550   | 204,750,000.00 | 262,980,000.00   |
|         |                |         |        | Rp             |                  |
|         | PB 500g        | 90,000  | 142    | 12,780,000.00  |                  |
|         |                |         |        | Rp 9,056,250,  |                  |
|         | SP 500g        | 90,000  | 100625 | 000.00         |                  |
|         |                |         |        | Rp             | Rp               |
| 2019    | SP 250g        | 45,000  | 1805   | 81,225,000.00  | 9,145,575,000.00 |
|         |                |         |        | Rp             |                  |
|         | PB 500g        | 90,000  | 90     | 8,100,000.00   |                  |
|         |                |         |        | Rp             |                  |
|         | SP 500g        | 90,000  | 199    | 17,910,000.00  |                  |
| • • • • | SP 500g (roast |         |        | Rp             | Rp               |
| 2020    | bean)          | 180,000 | 9      | 1,620,000.00   | 194,535,000.00   |
|         | SP 500g (green |         |        | Rp             |                  |
|         | bean)          | 130,000 | 18     | 2,340,000.00   |                  |

|      | SP 250g                 | 45,000  | 3631 | Rp<br>163,395,000.00 |                |
|------|-------------------------|---------|------|----------------------|----------------|
|      | PB 500g                 | 90,000  | 6    | Rp<br>540,000.00     |                |
|      | PB 250g                 | 45,000  | 194  | Rp<br>8,730,000.00   |                |
|      | SP 500g                 | 90,000  | 799  | Rp<br>71,910,000.00  |                |
|      | SP 500g (roast<br>bean) | 180,000 | 50   | Rp<br>9,000,000.00   |                |
| 2021 | SP 500g (green<br>bean) | 130,000 | 48   | Rp<br>6,240,000.00   | Rp             |
|      | SP 500g (bubuk)         | 180,000 | 10   | Rp<br>1,800,000.00   | 334,200,000.00 |
|      | SP 250g                 | 45,000  | 5446 | Rp<br>245,070,000.00 |                |
|      | PB 250g                 | 45,000  | 4    | Rp<br>180,000.00     |                |

|      | SP 500g         | 90,000  | 652  | Rp<br>58,680,000.00 |                |
|------|-----------------|---------|------|---------------------|----------------|
|      | SP 500g (roast  |         |      | Rp                  |                |
|      | bean)           | 70,000  | 22   | 1,540,000.00        |                |
|      | SP 500g (bubuk) | 150,000 | 40   | Rp<br>6,000,000.00  |                |
| 2022 |                 |         |      | Rp                  | Rp             |
| 2022 | SP 250g         | 45,000  | 7448 | 335,160,000.00      | 405,080,000.00 |
|      |                 |         |      | Rp                  |                |
|      | SP 100g         | 10,000  | 10   | 100,000.00          |                |
|      |                 |         |      | Rp                  |                |
|      | PB 500g         | 90,000  | 39   | 3,510,000.00        |                |
|      |                 |         |      | Rp                  |                |
|      | PB 250g         | 45,000  | 2    | 90,000.00           |                |
|      |                 |         |      | Rp                  |                |
| 2023 | SP 500g         | 90,000  | 123  | 11,070,000.00       | Rp             |
|      | SP 500g (green  |         |      | Rp                  | 93,490,000.00  |
|      | bean)           | 110,000 | 3    | 330,000.00          |                |

| SP 500g (roast  |         |      | Rp                  |  |
|-----------------|---------|------|---------------------|--|
| bean)           | 140,000 | 2    | 280,000.00          |  |
| SP 100g         | 10,000  | 1    | Rp<br>10,000.00     |  |
| Roast Bean 800g | 125,000 | 1    | Rp<br>125,000.00    |  |
| SP 250g         | 45,000  | 1569 | Rp<br>70,605,000.00 |  |
| PB 500g         | 90,000  | 123  | Rp<br>11,070,000.00 |  |

Tabel 5. 1 Data Penjualan Kopi Tahun 2018-2023

### 5.2 Sampel Dataset Uji

Sampel dataset pengujian digunakan untuk meramalkan cluster menggunakan algoritma k-means, seperti yang ditunjukkan pada Tabel 5.2 dan 5.3.

| Cluster 1    | Х       | Y      | Cluster 2 | Х       | У     | Cluster 3 | Х       | у  |
|--------------|---------|--------|-----------|---------|-------|-----------|---------|----|
|              |         |        |           |         |       |           |         |    |
|              |         |        |           |         |       | SP 500g   |         |    |
| SP 500g      | 450,000 | 102903 | SP 250g   | 270,000 | 24449 | (bubuk)   | 330,000 | 50 |
| SP 500g      | +       |        |           |         |       |           |         |    |
| (roast bean) | 570,000 | 83     | PB 500g   | 450,000 | 400   | SP 100g   | 20,000  | 11 |
|              |         |        |           | 1       |       | Roast     |         |    |
| SP 500g      |         |        |           |         |       | Bean      |         |    |
| (green bean) | 370,000 | 69     | PB 250g   | 135,000 | 200   | 800g      | 125,000 | 1  |

Tabel 5. 2 Data Uji Cluster Penjualan Kopi

## 5.3 Proses *Import* Data set

Setelah mendapatkan data set, muat data set pelatihan dan data uji hasil penjualan kopi ke dalam aplikasi Orange melalui file widget. Tampilan file widget pada program Orange adalah sebagai berikut.

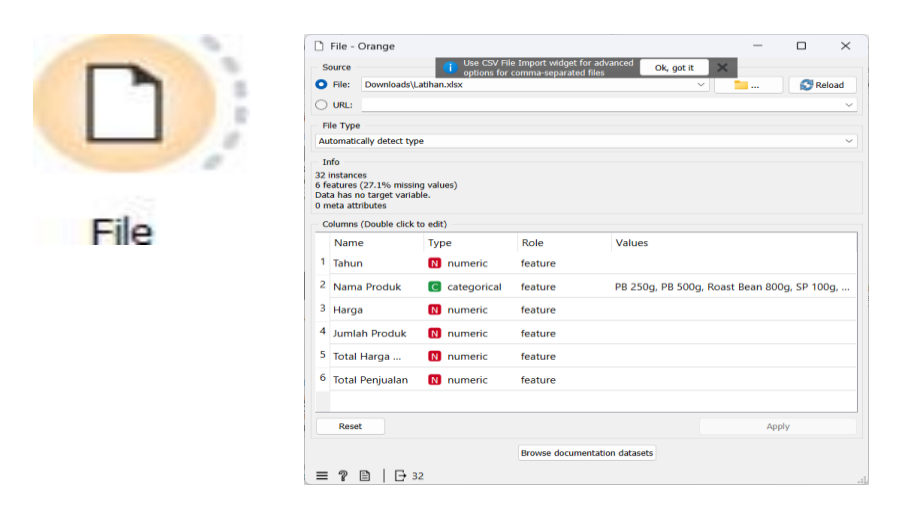

Gambar 5. 2 Import Dataset Latih dan Uji

Widget file mengimpor file excel yang berisi data pelatihan dan data uji pertanian yang akan digunakan. Pada area source, Anda dapat memilih data set yang dikirimkan dalam bentuk file atau alamat URL; jika file, tentukan file excel yang akan digunakan. Data file excel yang dimasukkan akan diinformasikan, termasuk ukuran data set, serta jumlah dan jenis fitur data di excel. Atribut ditampilkan dalam bentuk kolomkolom yang menjelaskan fungsi dan nilai atribut. Tabel tersebut berisi nama atribut, tipe data atau jenis variabel, role untuk mendefinisikan atribut, dan nilai yang ada pada atribut. Bagian tipe data pada tabel menunjukkan bahwa isi dari atribut yang ada merupakan tipe data numerik, kecuali nama produk yang merupakan tipe data kategorikal. Kemudian ada kolom role, yang memberikan atribut pada variabel yang menjadi target, fitur, dan meta data. Untuk data Tahun dimulai dari tahun 2018-2023, data Nama Produk berisi nama produk yang ada pada data yang di-*import* seperti PB 250g, PB 500g, Roast Bean 800g, SP 100g, SP 250g, SP 500g, SP 500g (bubuk), SP 500g (green bean), SP 500g (roast bean), data harga merupakan harga penjualan setiap produk yang dijual, data jumlah produk merupakan jumlah produk yang terjual, data total harga penjumlahan merupakan data harga dikali sama jumlah produk terjual, data total penjualan merupakan penjumlahan dari total harga penjumlahan. Setelah semua data di-*import*, data tersebut akan ditampilkan dalam tabel dengan menggunakan *widget* data tabel. Seperti yang terlihat pada Gambar 5.3 di bawah ini.

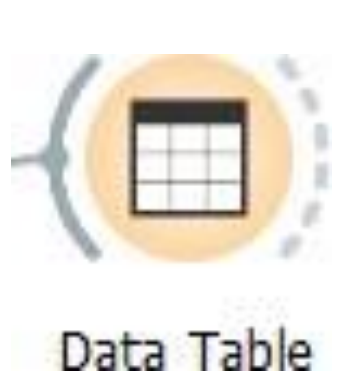

| Info                              |   |    | Tahun | Nama Produk     | Harga  | Jumlah Produk | Total Harga Penjualar | Total Penjualan |
|-----------------------------------|---|----|-------|-----------------|--------|---------------|-----------------------|-----------------|
| features (27.1.% missing data)    |   | 1  | 2018  | SP 500g         | 90000  | 505           | 45450000              | 262980000       |
| o target variable.                |   | 2  | ?     | SP 250g         | 45000  | 4550          | 204750000             |                 |
| o meta attributes.                |   | 3  | ?     | PB 500g         | 90000  | 142           | 12780000              |                 |
| Variables                         |   | 4  | 2019  | SP 500g         | 90000  | 100625        | 9056250000            | 9145575000      |
| Show variable labels (if present) |   | 5  | ?     | SP 250g         | 45000  | 1805          | 81225000              |                 |
| ) Visualize numeric values        |   | 6  | ?     | PB 500g         | 90000  | 90            | 8100000               |                 |
| Color by instance classes         |   | 7  | 2020  | SP 500g         | 90000  | 199           | 17910000              | 194535000       |
| Selection                         |   | 8  | ?     | SP 500g (roast  | 180000 | 9             | 1620000               |                 |
| Select full rows                  |   | 9  | ?     | SP 500g (green  | 130000 | 18            | 2340000               |                 |
|                                   |   | 10 | ?     | SP 250g         | 45000  | 3631          | 163395000             |                 |
|                                   | > | 11 | ?     | PB 500g         | 90000  | 6             | 540000                |                 |
|                                   |   | 12 | ?     | PB 250g         | 45000  | 194           | 8730000               |                 |
|                                   |   | 13 | 2021  | SP 500g         | 90000  | 799           | 71910000              | 33420000        |
|                                   |   | 14 | ?     | SP 500g (roast  | 180000 | 50            | 9000000               |                 |
|                                   |   | 15 | ?     | SP 500g (green  | 130000 | 48            | 6240000               |                 |
|                                   |   | 16 | ?     | SP 500g (bubuk) | 180000 | 10            | 1800000               |                 |
|                                   |   | 17 | ?     | SP 250g         | 45000  | 5446          | 245070000             |                 |
|                                   |   | 18 | ?     | PB 250g         | 45000  | 4             | 180000                |                 |
|                                   |   | 19 | 2022  | SP 500g         | 90000  | 652           | 58680000              | 40518000        |
|                                   |   | 20 | ?     | SP 500g (roast  | 70000  | 22            | 1540000               |                 |
| Restore Original Order            |   | 21 | ?     | SP 500g (bubuk) | 150000 | 40            | 6000000               |                 |
| Send Automatically                |   | 22 | ?     | SP 250g         | 45000  | 7448          | 335160000             |                 |

Gambar 5. 3 Data Latih

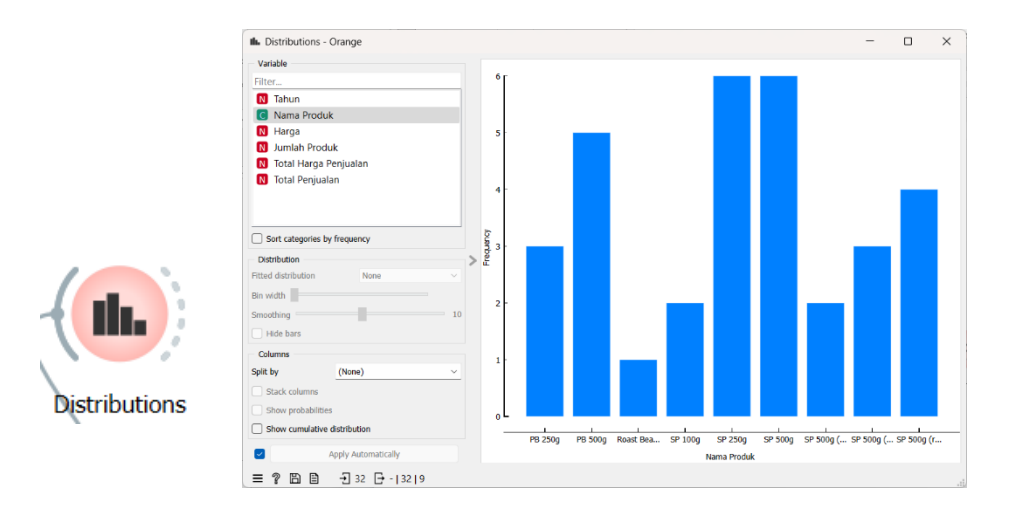

Gambar 5. 4 Distribusi Data Latih

Pada Gambar 5.3 di atas terlihat data tabel yang dihasilkan setelah kita meng-*import file* dari *file* excel yakni berupa tahun, nama produk, harga, jumlah produk, totalharga penjualan dan total penjualan. Semua data yang ditampilkan dalam data tabel ini adalah data asli dari *file* excel sebelum melalui tahap *preprocessing* data. Selain itu, kita juga bisa melihat hasil pendistribusian data menggunakan *widget distributions*. Yang dimana, *widget* ini berfungsi untuk menampilkan data hasil *import file excel*. Selain itu, pada *widget* ini juga kita bisa menampilkan data sesuai filter sperti data tahun, nama produk, harga, jumlah produk, total harga penjualan dan total penjualan.

### 5.4 Pre-processing

Persiapan data mengikuti tampilan data dalam widget tabel data. Pembersihan data terjadi pada tahap pra-pemrosesan. Pada tahap ini juga dilakukan normalisasi data dengan memilih Normalize to interval [0,1]. Cara ini dilakukan agar interval yang dihasilkan berkisar antara 0 hingga 1. Seperti yang diilustrasikan pada Gambar 5.5 di bawah ini.

| Preprocessors                                                                                                    | Normalize Features                                                                                                    |
|----------------------------------------------------------------------------------------------------|----------------------------------------------------------------------------------------------------|
| Discretize Continuous Variables  Continuous Variables  Continuize Discrete Variables  Jeneze Missing Values  Select Relevant Features  Select Random Features  Anomalice Features  Randomize  Rendows Sparse Features  Principal Component Analysis  CUR Matrix Decomposition | Sandardize to y=0, 0*=1<br>Contrect by =0<br>Scale to 0*=1<br>Normalize to interval [1, 1]<br>Normalize to interval [0, 1] |
|                                                                                                    |                                                                                                    |

Gambar 5. 5 Proses *Pre-processing* 

Data Hasil Penjualan Kopi

Gambar 5.6 menunjukkan hasil pra-pemrosesan data yang ditampilkan dalam widget tabel data. Hasilnya, atribut yang ditampilkan selama tahap pra-pemrosesan adalah atribut yang digunakan untuk tahap prapemrosesan data ini. Untuk memisahkan atribut-atribut tersebut, widget pilih kolom digunakan, yang juga memisahkan target.

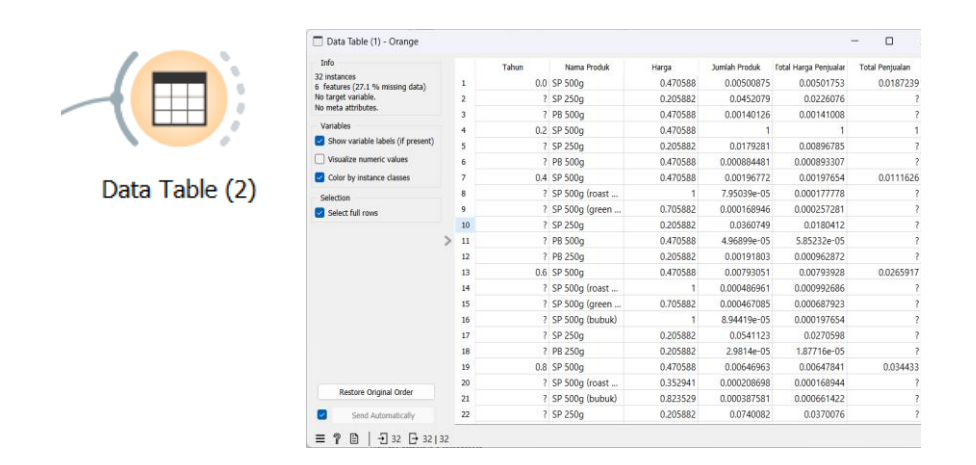

Gambar 5. 6 Widget Data Tabel Hasil

Preprocessing Data Hasil Penjualan Kopi

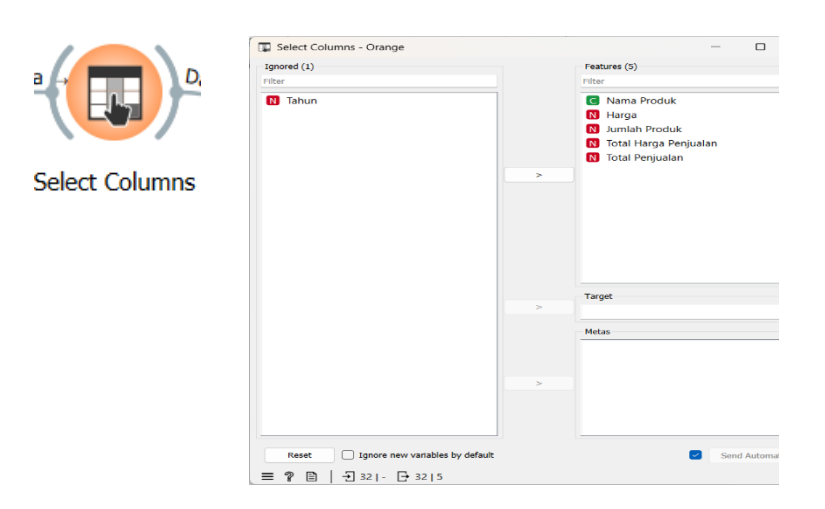

Gambar 5. 7 Widget Select Columns

Hasil Preprocessing Data Hasil

# Penjualan Kopi

Untuk *widget select columns* digunakan untuk memilih kolom mana yang ingin digunakan sebagai perhitungan algoritma *k-means*. Jika ada data yang tidak ingin dihitung maka akan dimasukka pada kotak *ignored* seperti data tahun yang tidak masuk dalam perhitungan algoritma *k-means*.

## 5.5 Algoritma *K*-Means

Penerapan algoritma k-means pada data set yang telah disiapkan dan penggunaan widget K-Means Orange untuk melakukan proses perhitungan menggunakan metode k-means untuk mendapatkan data hasil clustering. Pada tahap ini, perhitungan algoritma k-means dilakukan. Gambar 5.7 menunjukkan input jumlah cluster dari 2 hingga 8, normalisasi kolom, inisiasi dengan metode k-means, dan menjalankan kembali sebanyak 10 iterasi dengan maksimal 300 iterasi menggunakan widget k-means.

|         | 💥 k-Means - Orange       | ? >        |  |  |  |  |
|---------|--------------------------|------------|--|--|--|--|
|         | Number of Clusters       |            |  |  |  |  |
|         | O Fixed: 3 €             |            |  |  |  |  |
| •••     | ○ From 2                 |            |  |  |  |  |
|         | Preprocessing            |            |  |  |  |  |
| k-Means | Vormalize columns        |            |  |  |  |  |
|         | Initialization           |            |  |  |  |  |
|         | Initialize with KMeans++ |            |  |  |  |  |
|         | Re-runs:                 | 10         |  |  |  |  |
|         | Maximum iterations:      | 300        |  |  |  |  |
|         | Apply Auto               | omatically |  |  |  |  |
|         |                          |            |  |  |  |  |
|         |                          |            |  |  |  |  |

Gambar 5. 8 Widget K-Means

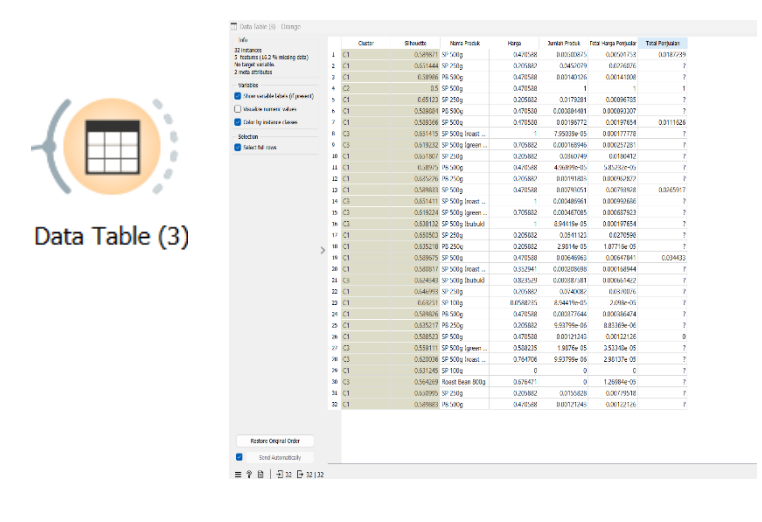

Gambar 5. 9 Widget Data Table

Penerapan algoritma k-means pada data set yang telah disiapkan dan penggunaan widget K-Means Orange untuk melakukan proses perhitungan menggunakan metode k-means untuk mendapatkan data hasil clustering. Pada tahap ini, perhitungan algoritma k-means dilakukan. Gambar 5.7 menunjukkan input jumlah cluster dari 2 hingga 8, normalisasi kolom, inisiasi dengan metode k-means, dan menjalankan kembali sebanyak 10 iterasi dengan maksimal 300 iterasi menggunakan widget k-means.

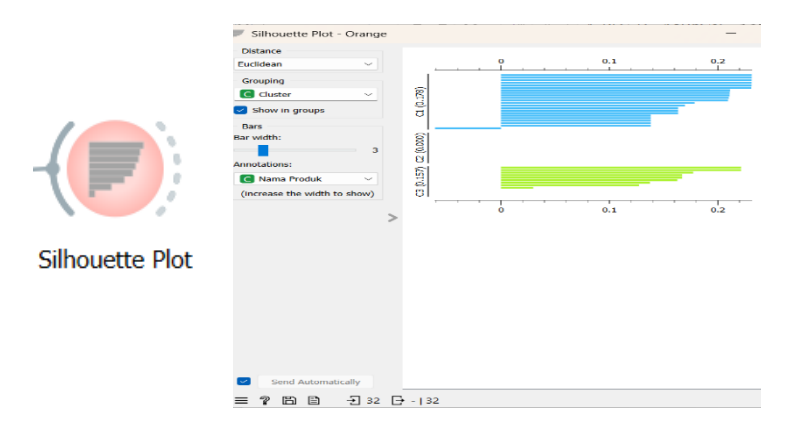

Gambar 5. 10 Widget Silhoutte Plot

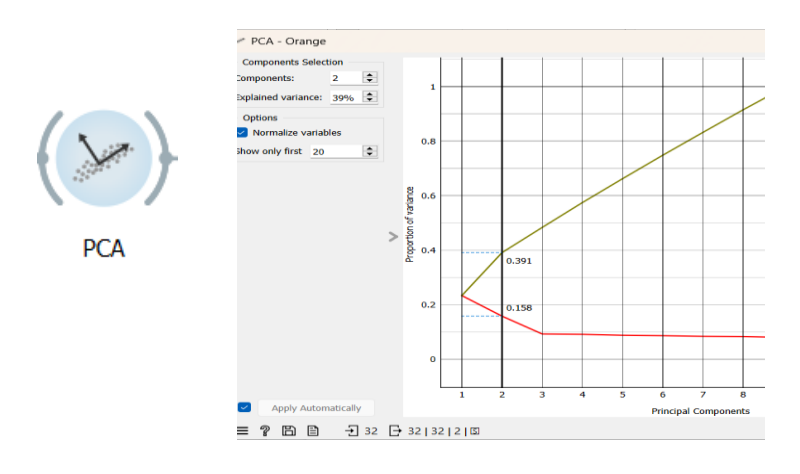

Gambar 5. 11 Widget PCA

Pada Gambar 5.11 di atas, menampilkan hasil visualisasi data yang telah disederhanakan menggunakan *widget PCA*. Yang dimana, pada nilai *component variance* didapatkan hasil 0.157 yang sama nilai dengan *cluster* 3, sedangkan pada nilai *cumulative variance* didapatkan hasil 0.178 yang sama nilai dengan *cluster* 1.

#### 5.6 Analisis Hasil

Gambar 5.12 menggambarkan penerapan widget Scatter Plot untuk memvisualisasikan hasil cluster c=3 dari data penjualan produk KSU Fa Masa berdasarkan nama produk, yang dilakukan oleh KSU Fa Masa dengan menggunakan algoritma K-Means dan alat bantu orange. Pada *widget scatter plot* ini menjelaskan hasil *cluster* berdasarkan nama-nama produk yang di produksi oleh KSU Fa Masa yang terdiri dari 3 *cluster*, dalam setiap *cluster* ini terdapat beberapa macam produk yang mana antara *cluster* satu dengan yang lainnya itu berbeda. Dalam *cluster* ke-1 terdapat beberapa produk diantaranya yaitu, PB 250g, PB 500g, SP 100g, SP 250g, SP 500g, SP 500g (*roast bean*). Kemudian dalam *cluster* ke-2 hanya terdapat satu jenis produk yaitu SP 500g. Kemudian dalam *cluster* ke-3 yaitu *Roast Bean* 800g, SP 500g (bubuk), SP 500g (*green bean*), SP 500g (*roast bean*).

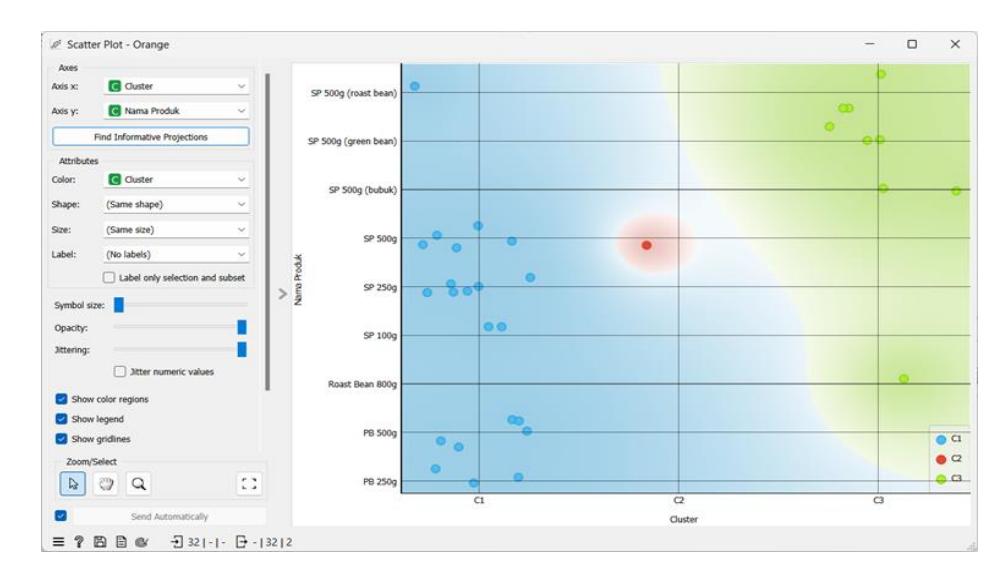

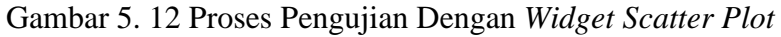

Berdasarkan hasil akhir penelitian mengenai data transaksi penjualan berdasarkan Gambar 5.9 berikut adalah rincian dan analisisnya rincian data transaksi penjualan berdasarkan *cluster*:

- a) Cluster 1 C1
  - 1. Jumlah transaksi : 21 transaksi
  - 2. Transaksi terendah : Rp. 540.000
  - 3. Transaksi tertinggi : Rp. 71.910.000
- **b**) *Cluster* 2 (C2)
  - 1. Jumlah transaksi penjualan: 9 transaksi

- 2. Transaksi tertinggi: Rp. 9.056.250
- **c**) *Cluster* 3 (C3)
  - 1. Jumlah transaksi: 1 transaksi
  - 2. Transaksi terendah: Rp. 10.000
  - Transaksi penjualan tertinggi Rp.
    335.160.000

Berdasarkan data-data tersebut dapat dilihat bahwa untuk data transaksi penjualan terendah terdapat pada cluster 3 (3) dengan nilai transaksi sebesar Rp. 10.000. Dan transaksi penjualan tertinggi terjadi pada cluster 1 (1) dengan nilai transaksi sebesar Rp. 71.910.000. Cluster 1(C) memiliki jumlah transaksi terbanyak dan juga mencakup transaksi penjualan tertinggi ini menunjukkan performa yang stabil dan tinggi dalam penjualan. Cluster 2 (C2) memiliki jumlah transaksi yang lebih sedikit dibanding Cluster 1. Transaksi terendah di cluster ini adalah Rp 9.056.250, yang menunjukkan bahwa meskipun jumlah transaksinya lebih sedikit, nilai transaksi terendahnya relatif tinggi. Cluster 3 (3) hanya memiliki satu transaksi, yang merupakan transaksi terendah sebesar Rp 10.000 dan transaksi tertinggi yang sangat signifikan sebesar Rp 335.160.000. Ini menunjukkan adanya anomali atau variasi yang sangat besar dalam data transaksi cluster ini.